Mehrdad Momeny Anne-Marie Mahfouf Andrea Scarpino Übersetzung: Torbjörn Klatt

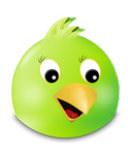

# Inhaltsverzeichnis

| 1 | Einf            | ührung                   | 5  |
|---|-----------------|--------------------------|----|
| 2 | Cho             | qok verwenden            | 6  |
|   | 2.1             | Erste Schritte           | 6  |
|   | 2.2             | Suchen                   | 7  |
|   | 2.3             | Einrichten eines Zugangs | 7  |
|   | 2.4             | Besondere Funktionen     | 8  |
| 3 | Befehlsreferenz |                          |    |
|   | 3.1             | Die Menüeinträge         | 10 |
| 4 | Dan             | ksagungen und Lizenz     | 12 |

#### Zusammenfassung

Choqok ist ein Mikro-Blogging-Programm von KDE (https://choqok.gnufolks.org).

## Kapitel 1

# Einführung

Choqok ist ein Mikro-Blogging-Programm für KDE, das derzeit Pump.io/GNU social und Twitter unterstützt.

Mikro-Blogging ist eine Art des multimedialen Bloggens, bei dem die Benutzer kurze Text- oder kleine Medien wie Fotos oder Audioschnippsel veröffentlichen. Diese können dann entweder von jedermann oder einer ausgewählten Gruppe, die der Benutzer selbst festlegt, betrachtet werden. Die Art und Weise, wie diese Nachrichten veröffentlicht werden ist vielfältig und kann Textnachrichten, Instant-Messaging, E-Mail, digitale Audionachrichten oder die Weboberfläche umfassen.

## Kapitel 2

## **Choqok verwenden**

### 2.1 Erste Schritte

Im Choqok-Hauptfenster gibt es verschiedene Zeitleisten, die Ihnen anzeigen, was Ihre Freunde geschrieben haben, Antworten auf diese und an Sie gesendete und versendete private Nachrichten. Sie können ebenfalls eine neue Nachricht schreiben.

Alle diese Funktionen sind verfügbar, wenn mindestens ein Zugang in Choqok eingerichtet wurde.

| Eile       Settings       Help         identica       twitter         Direct message to       Choqok         New post                                                            |  |  |  |  |  |
|----------------------------------------------------------------------------------------------------|--|--|--|--|--|
| identica twitter Direct message to Choqok G V C New post                                                                                                    |  |  |  |  |  |
| Direct message to Chogok Q V C                                                                                                    |  |  |  |  |  |
| New post                                                                                                    |  |  |  |  |  |
|                                                                                                    |  |  |  |  |  |
|                                                                                                    |  |  |  |  |  |
|                                                                                                    |  |  |  |  |  |
|                                                                                                    |  |  |  |  |  |
| 🛅 Ho <u>m</u> e 🄄 <u>R</u> eply 🖂 <u>I</u> nbox 💰 <u>O</u> utbox <b>127</b>                                                                                                    |  |  |  |  |  |
| You and your friends                                                                                                    |  |  |  |  |  |
| Perhaps if titled "Clarifying JS Licenses"<br>rather than "The JS Trap", there wouldn't be<br>as many knee-jerk reactions. Naw. Ignu @<br>Jasonriedy @ - <u>Zmins ago</u> - xmpp |  |  |  |  |  |
| New Ignu • philosophy up: The Javascript<br>Trap<br>http://www.gnu.org/philosophy/javascript-                                                                                    |  |  |  |  |  |
| cwebber @ - 12 mins ago - xmpp                                                                                                    |  |  |  |  |  |
| Just installed I <u>kde</u> on I <u>windows</u> Incredibly awesome! and3k  o - 36 mins ago - Ping.fm                                                                             |  |  |  |  |  |
| @rebugger • Yeah my bad, !choqok • made<br>all the buttons smaller so I keep replying to<br>the wrong people now. =(<br><u>zarin • - 1 hour ago - choqok - in reply to</u> •     |  |  |  |  |  |

Pro Zugang haben Sie eine Registerkarte. Im Bildschirmfoto können Sie eine Registerkarte mit der Bezeichnung **Pump.io** und eine weitere mit der Bezeichnung **twitter** sehen.

Oberhalb der Registerkarte können Sie auswählen, ob sie jemandem, der Ihnen folgt, eine private Nachricht senden möchten. Sie können anderen Benutzern des gleichen Dienstes private Nachrichten schicken, sofern beide dem jeweils anderen folgen. Wählen Sie **Private Nachricht senden ...** nicht aus, wird Ihre Nachricht öffentlich gesendet und alle Ihre Freunde können Sie lesen. Anderenfalls müssen Sie einen Namen aus der angezeigten Liste auswählen und die private Nachricht wird nur an diese Person gesendet.

Das Textfeld erlaubt es Ihnen Nachrichten zu schreiben, die nicht mehr als 140 Zeichen lang sein dürfen. Die Anzahl an verbleibenden Zeichen wird rechts unten in grün angezeigt. Verbleiben weniger als 30 Zeichen, wechselt die Farbe nach orange und wird schließlich rot, wenn die maximale Zeichenanzahl erreicht ist. Enthält Ihre Nachricht mehr als 140 Zeichen werden Sie vor dem Versenden danach gefragt, ob die Nachricht dennoch versendet werden soll. Stimmen Sie dem zu, werden nur die ersten 140 Zeichen gesendet.

Die Registerkarte **Start** zeigt alle Beiträge an, die Sie und Ihre Freunde geschrieben haben. Ein Beitrag bei Pump.io wird als Post bezeichnet, wohingegen ein Beitrag bei Twitter als Tweet bezeichnet wird.

Die Registerkarte **Antworten** zeigt alle Beiträge an, die als Antworten auf Ihre eigenen Nachrichten geschrieben wurden.

Alle privaten Nachrichten, die Sie verfasst haben, werden in der Registerkarte **Ausgang** angezeigt. Analog zeigt die Registerkarte **Eingang** alle privaten Nachrichten an, die an Sie gesendet wurden.

### 2.2 Suchen

Sie können nach all den Dingen suchen, die von der Suchfunktion des verwendeten Mikro-Blogging-Dienstes abgedeckt werden.

Diese Funktion finden Sie im Menü Extras  $\rightarrow$  Suchen (Kurzbefehl Strg+F). Sie können zum Beispiel nach einem bestimmten Begriffen in allen Nachrichten eines Benutzers suchen:

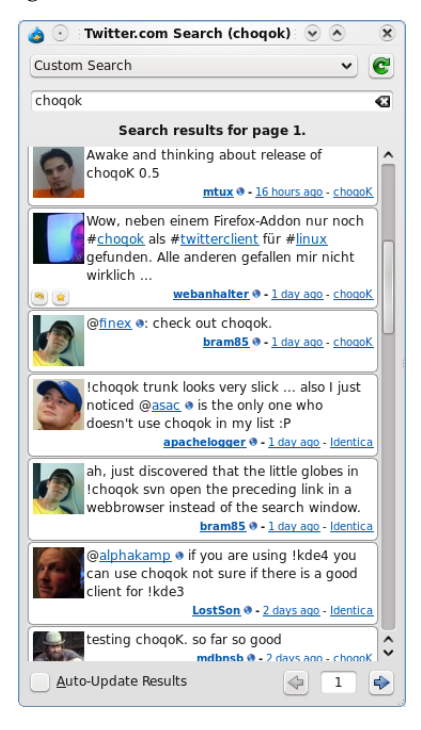

### 2.3 Einrichten eines Zugangs

Öffnen Sie das Einrichtungsfenster von Choqok über **Einstellungen**  $\rightarrow$  **Choqok einrichten** ... und navigieren Sie zur Registerkarte **Zugänge**. Dann betätigen Sie den Knopf **Hinzufügen** ..., um das Fenster **Neuen Zugang hinzufügen** zu öffnen.

| 🍅 💿 new account - c 🔋 🔊 🛛 🛞                                                                                                    |                   |  |  |  |  |
|----------------------------------------------------------------------------------------------------|-------------------|--|--|--|--|
| <u>A</u> lias:                                                                                                    | alias             |  |  |  |  |
| <u>S</u> ervice:                                                                                                    | Identi.ca 🗸       |  |  |  |  |
| <u>U</u> ser name:                                                                                                    | mtux              |  |  |  |  |
| <u>P</u> assword:                                                                                                    | •••••             |  |  |  |  |
| <u>D</u> irection:                                                                                                    | Left to Right 🗸 🗸 |  |  |  |  |
| <b>Note 1:</b> In order to changes on<br>"Direction" takes effect, you have to<br>restart the app.<br><b>Note 2:</b> The Alias must be Unique. |                   |  |  |  |  |
|                                                                                                    | ✓ OK Ø Cancel     |  |  |  |  |

Geben Sie einfach die gewünschte eindeutige Bezeichnung, Benutzername und Passwort ein und betätigen Sie den Knopf **OK**. Ihre Zugangsdaten werden daraufhin überprüft und, sofern alles in Ordnung ist, wird Ihr Zugang zur Verwendung bereit stehen.

Anschließend können Sie weitere Zugänge einrichten.

### 2.4 Besondere Funktionen

- Das Aktualisieren der Zeitleiste (die Zeitleiste ist die Liste der Beträge von Ihnen und Ihren Freunden) von Choqok können Sie ausschalten.
- Eine weitere besondere Funktion ist die Möglichkeit den Benutzer über neu empfangene Beiträge zu informieren.
- Eine Schnellnachricht können Sie durch die Tastenkombination **Strg+T** schreiben, die das entsprechende Schnellnachricht-Fenster öffnet:

| 🍅 🕑 🛛 iick Tweet - choq | ? • • • × |
|-------------------------|-----------|
| All identica V          | 115       |
| Quick posting is easy   |           |
|                         |           |
| <u> </u>                | Orancel   |

#### ANMERKUNG

Sie können den gleichen Text an alle eingerichteten Zugänge gleichzeitig senden.

• Sobald neue Beiträge empfangen wurden, markiert Choqok diese als ungelesen und zeigt die Anzahl ungelesener Beiträge im Symbol im Systemabschnitt der Kontrollleiste. Ist das Hauptfenster geöffnet und wird dann in den Systemabschnitt der Kontrollleiste minimiert, werden alle neuen Nachrichten als gelesen markiert.

## Kapitel 3

## Befehlsreferenz

### 3.1 Die Menüeinträge

#### Das Menü **Datei**

#### $Datei \rightarrow Schnellnachricht (Strg+T)$

Öffnet das Fenster "Schnellnachricht".

#### $Datei \rightarrow Zeitleisten aktualisieren (F5)$ Aktualisiert die Zeitleisten.

#### $Datei \rightarrow Alle Nachrichten als gelesen markieren (Strg+R)$ Markiert alle Nachrichten als gelesen.

#### Datei → Minimieren Minimiert Choqok im Systemabschnitt der Kontrollleiste.

#### **Datei** $\rightarrow$ **Beenden (Strg+Q)** Beendet Choqok.

#### Das Menü **Extras**

#### $Extras \rightarrow Suchen \text{ (Strg+F)}$

Öffnet das Fenster für die Suche des aktuellen Zugangs.

#### Das Menü **Einstellungen**

#### Einstellungen ightarrow Aktualisierungszähler aktivieren (Strg+U)

Aktivieren / Deaktivieren der automatischen Aktualisierung der Zeitleiste.

#### Einstellungen $\rightarrow$ Benachrichtigungen aktivieren (Strg+N) Benachrichtigung aktivieren / deaktivieren.

#### $Einstellungen \rightarrow Statusleiste anzeigen$

Zeigt die Statusleiste an bzw. blendet sie aus.

#### $Einstellungen \rightarrow Kurzbefehle \ festlegen \ ...$

Öffnet den KDE-Standarddialog zur Änderung der Tastenkürzel für Choqok.

#### $Einstellungen \rightarrow Werkzeugleisten \ einrichten \ ...$

Richtet die Einträge ein, die Sie in der Werkzeugleiste haben möchten.

#### $Einstellungen \rightarrow Choqok \ einrichten \ ...$

Öffnet den Einrichtungsdialog für Choqok.

Schließlich bietet Choqok das bekannte Hilfe-Menü an.

## Kapitel 4

# Danksagungen und Lizenz

Choqok Copyright 2008-2015 Mehrdad Momeny mehrdad.momeny@gmail.com

Copyright der Dokumentation 2009 Mehrdad Momeny mehrdad.momeny@gmail.com

Übersetzung Torbjörn Klatt torbjoern.k@googlemail.com

Diese Dokumentation ist unter den Bedingungen der GNU Free Documentation License veröfentlicht.

Dieses Programm ist unter den Bedingungen der GNU General Public License veröffentlicht.